# SENTONATIC

Novel automatic and stand-alone integrated pest management tool for remote count and bioacoustic identification of the Olive Fruit Fly (Bactrocera oleae) in the field

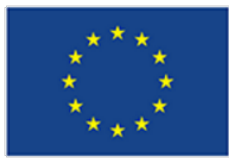

This project has received funding from the European Union's Seventh Framework Programme for research, technological development and demonstration under grant agreement no 605073.

# **Olive fruit fly**

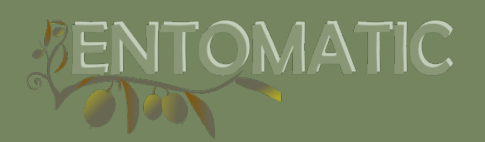

#### What is ENTOMATIC?

Try to improve the monitoring systems against the olive fruit *Bactrocera Oleae*, with estimated looses of 600€/ha.

#### What are the nowadays methods?

Different kind of traps and attractants with manual counting.

#### How ENTOMATIC will improve these systems?

ENTOMATIC wants to offer an Integrated Pest Management (IPM), based on a trap with automatic counting.

See our video in our youtube channel: https://www.youtube.com/watch?v=6ZDE3rrjtb0&t=27s

# **ENTOMATIC** platform

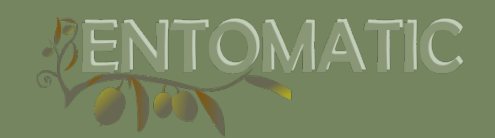

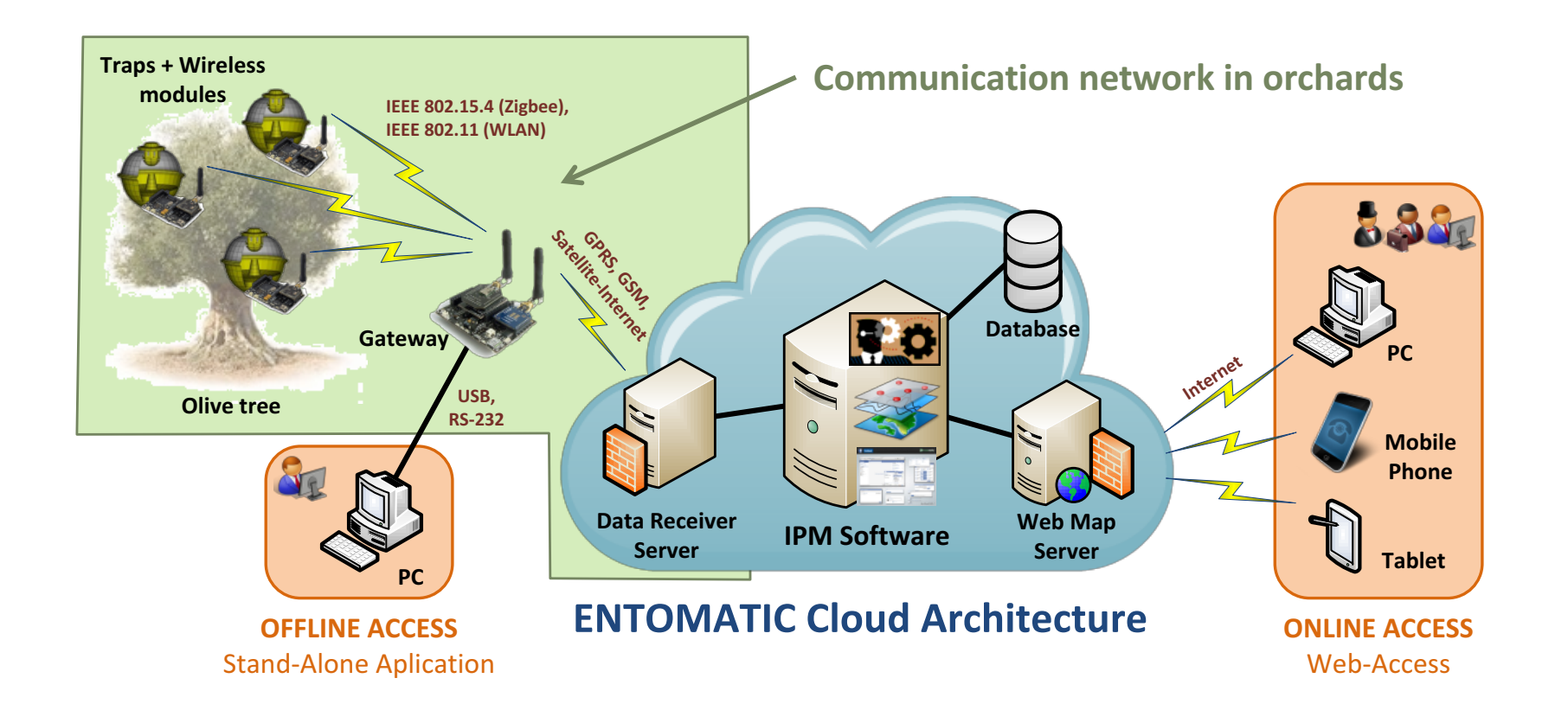

#### **IPM SOFTWARE**

(Integrated Pest Management Software)

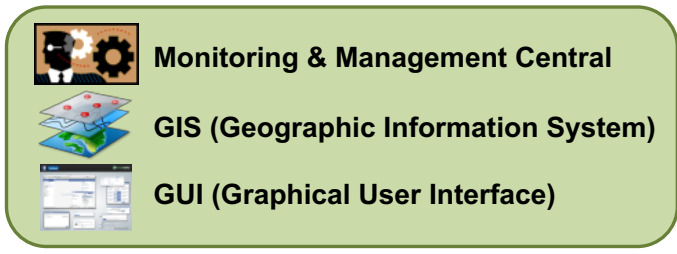

#### **LEVELS OF DATA ACCESS**

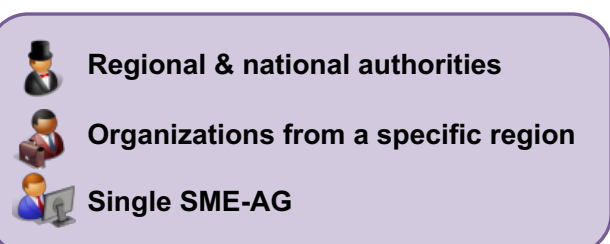

# The trap

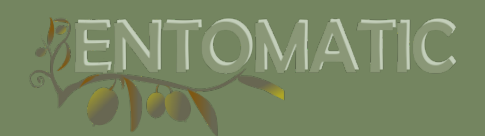

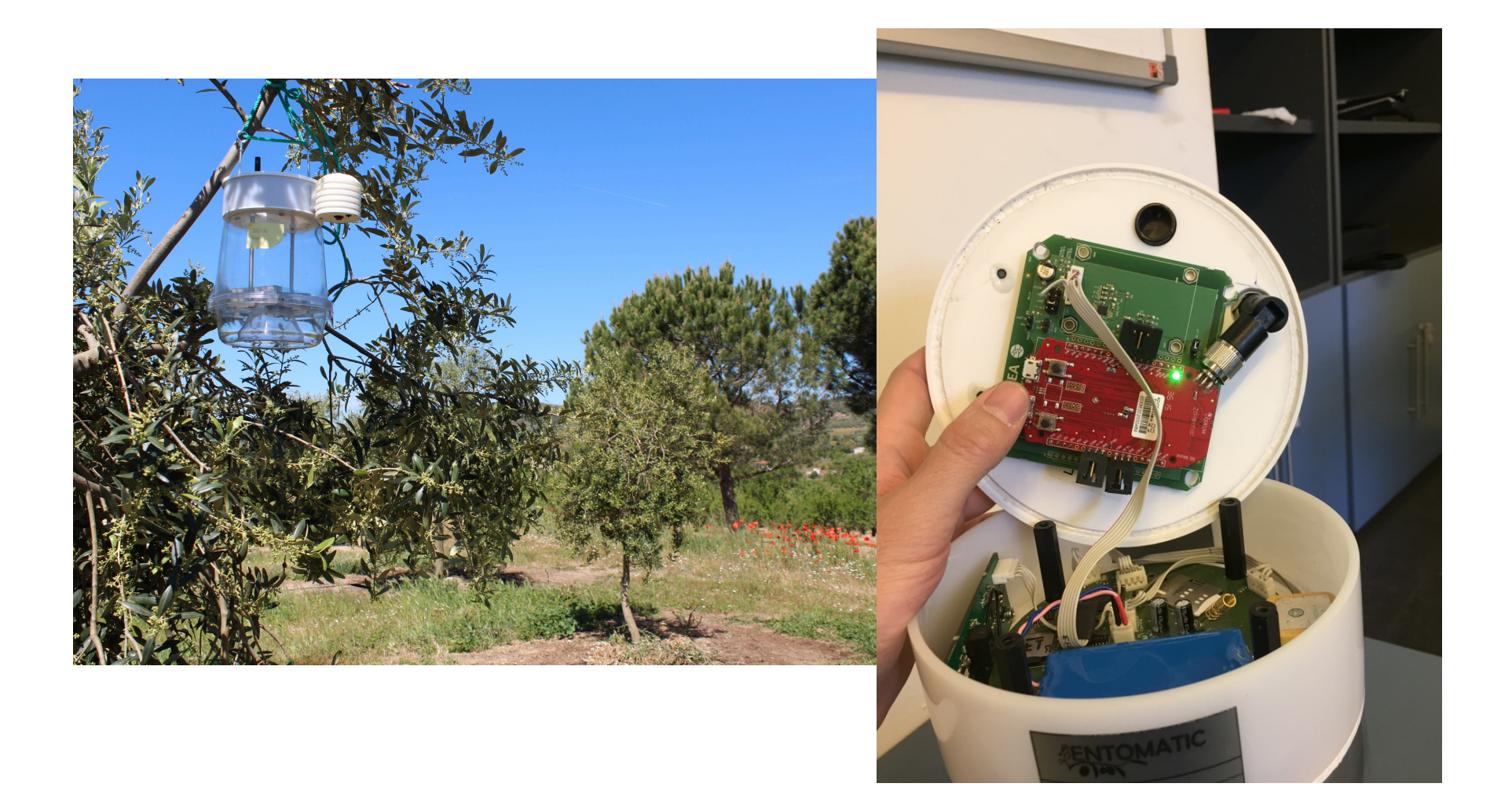

## The consortium

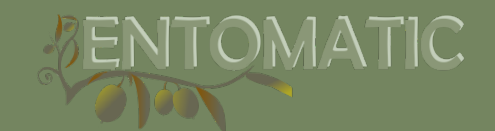

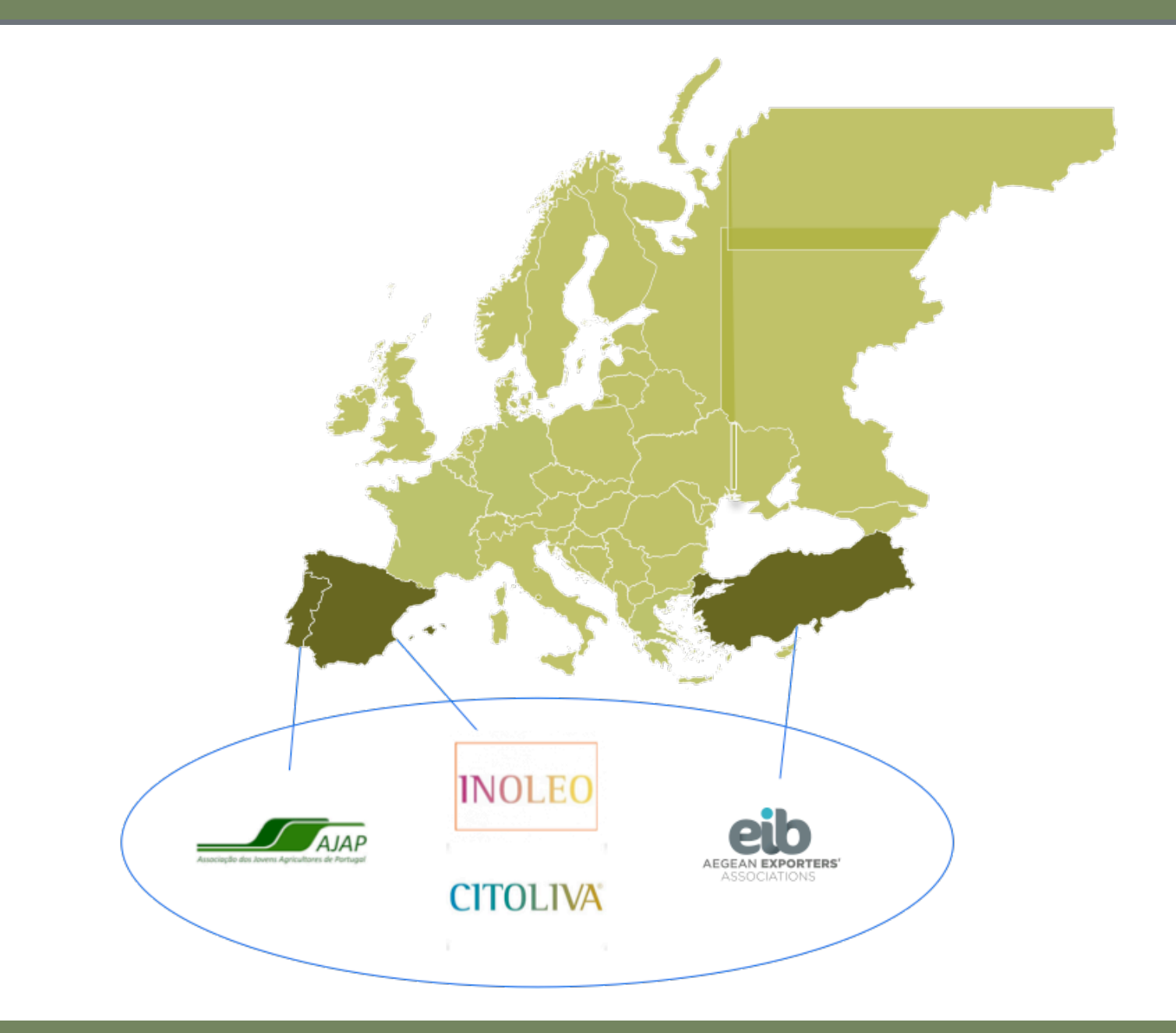

## The consortium

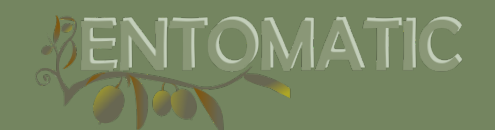

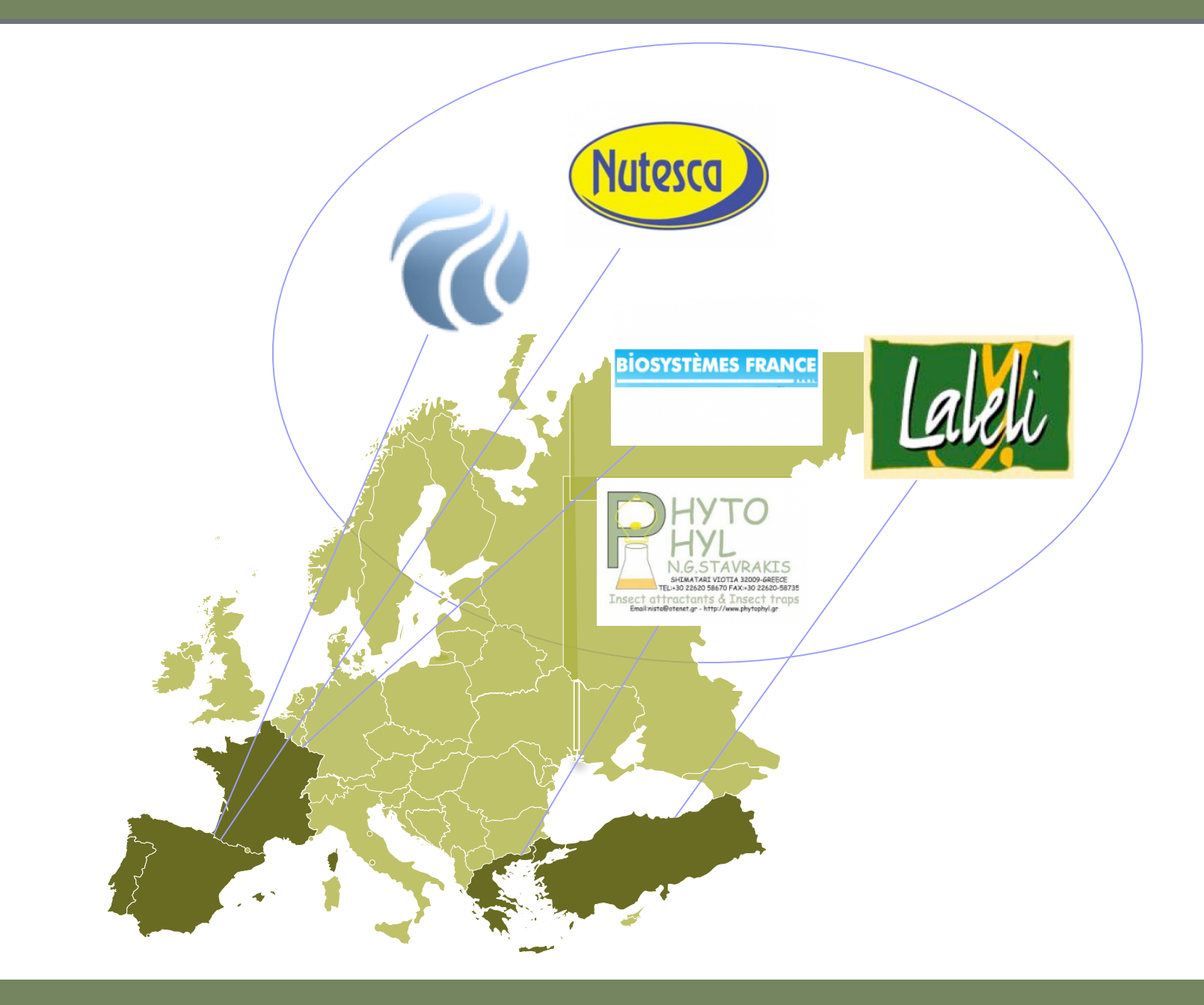

## The consortium

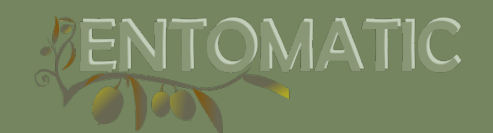

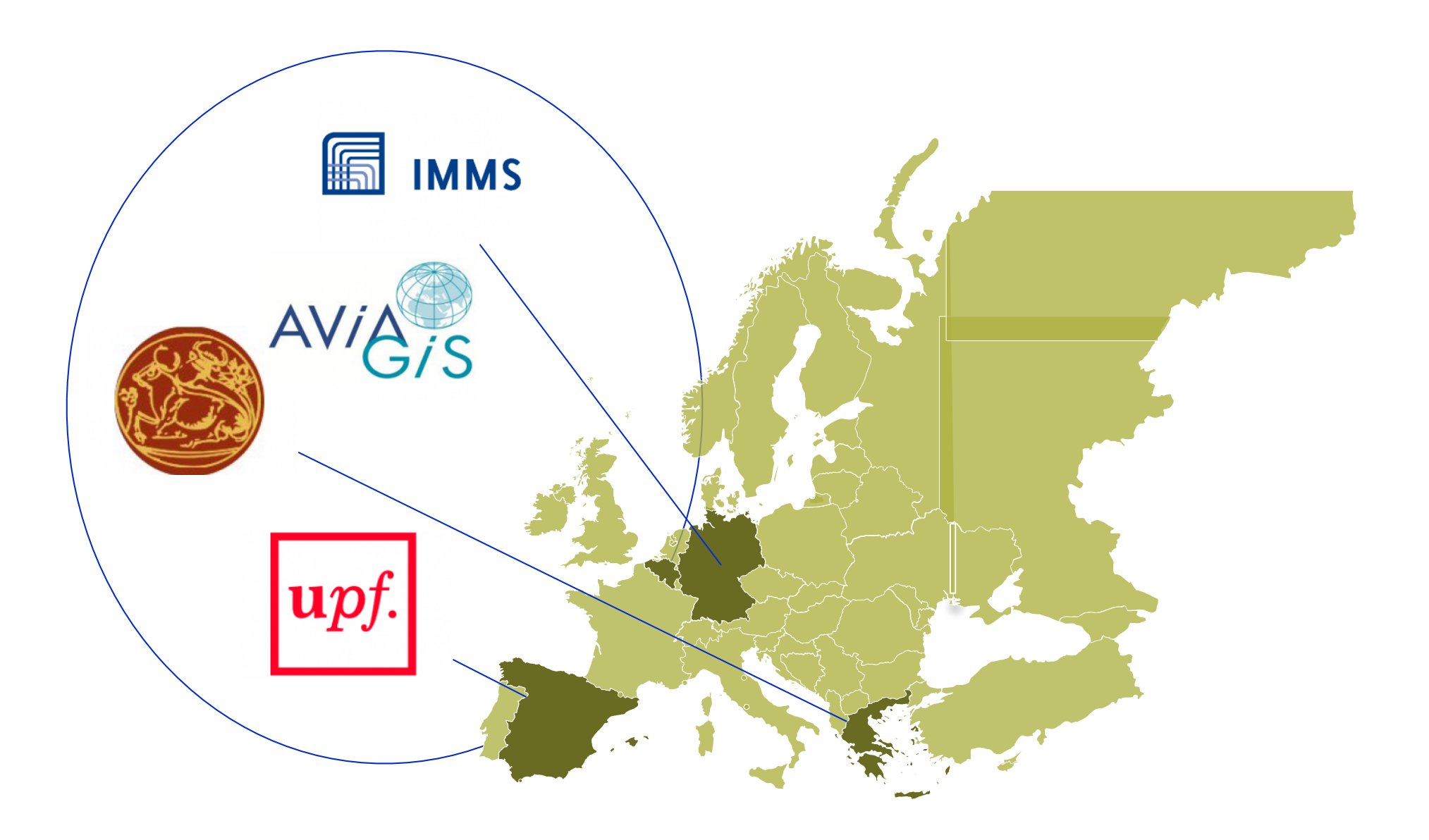

# What is ENTOMATIC offering?

#### Three novelties are being developed:

- A bioacustic sensor to automatically count the olive fruit fly.
- Design of a communication wireless network
- Design fo a data base of control and management of plagues, with a recommendation and prediction system of the plague

## **Platform elements**

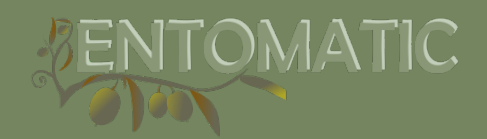

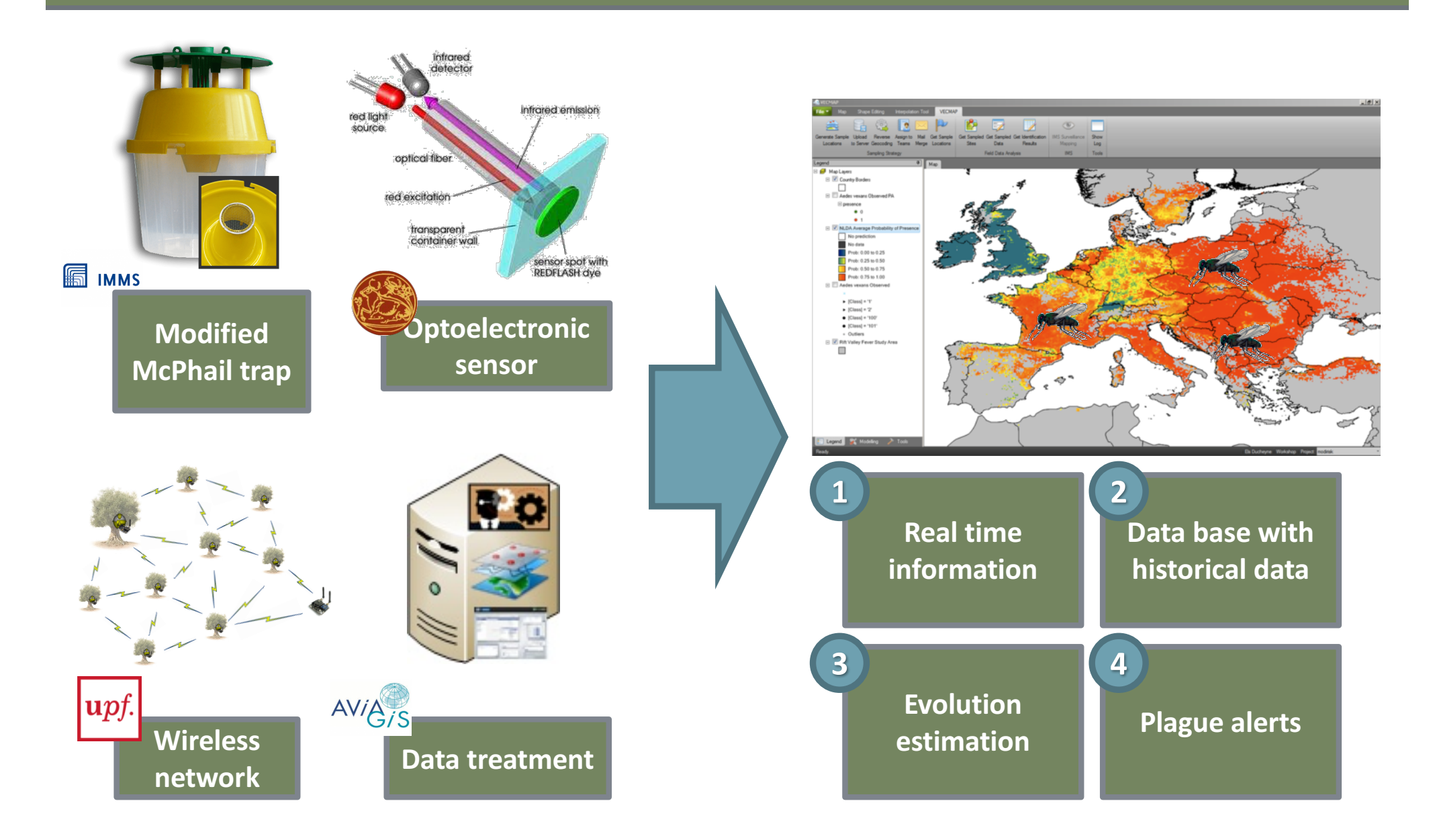

# How the sensor works?

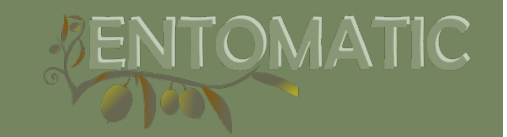

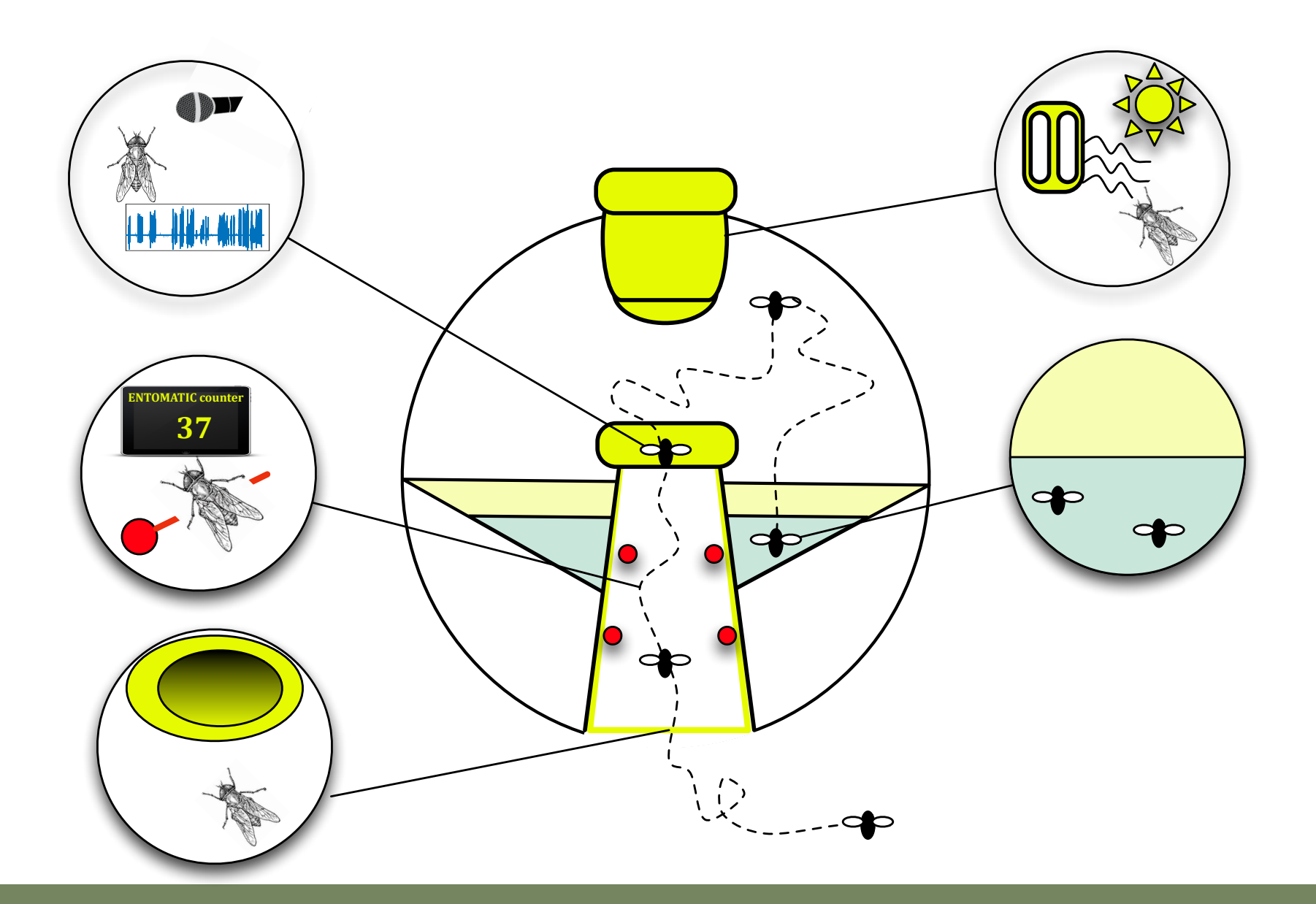

## How the sensor works

LED array. Diffuser Light guide

Schematic of the modified McPhail trap

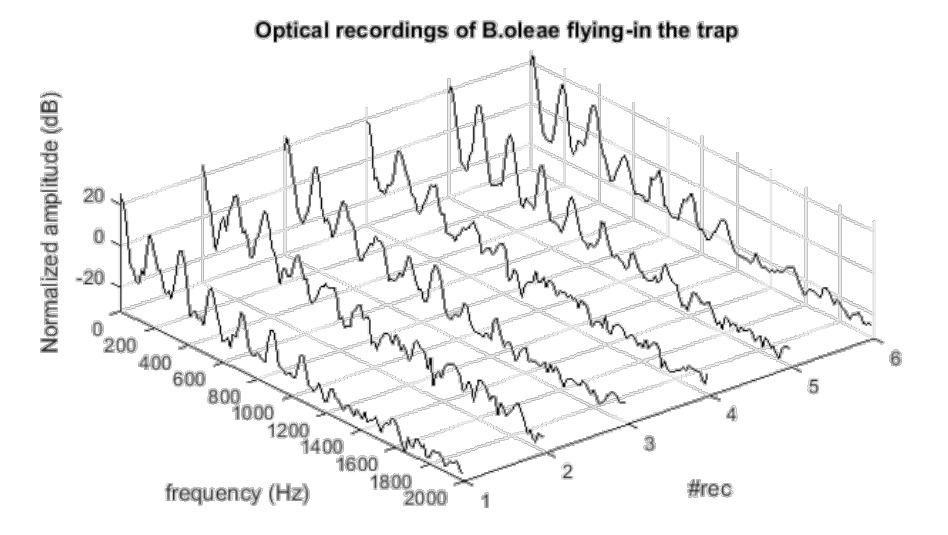

Frequency spectrum of the fly inside the trap

![](_page_10_Figure_5.jpeg)

ENTOMATIC

#### Block diagram of the sensor functionalities

![](_page_10_Figure_7.jpeg)

Spectral density of 4 different fruit flies

## How the network works

SENTOMATIC

![](_page_11_Figure_2.jpeg)

## **Recommendation system**

#### > 70% Percentage of empty traps in the region ≤ 70% Plot harvested ves Biological plot / Near nature reserve yes nc > 9 Flies in nearest trap SSI RDMI PTI nrbyFLI FLI Calculating overal certainty factor using SCFA ≤ 30% 31-50 % 51-70 % > 70% Spraying is not Spraying is not Spraying is Spraying is required required recommended recommended

The IPM system(Integrated Pest Management) is based on es SDSS (Spatial Decision Support System).

ENTOMATIC

It has three main parts:

- 1.- The spring onset model.
- 2.- The control decision tree.
- 3.- Analysis on the ENTOMATIC web app.

## How to install the trap?

### Autonomous version of the trap:

1.- Place the trap at the olive tree.

2.- Press the red button outside the trap. You will hear a beep.

3.- Wait until you hear two more beeps. This second beep indicates that the trap has established a connection with the server.

See our video in our youtube channel: https://www.youtube.com/watch?v=53-LqpSsFYU

![](_page_13_Picture_7.jpeg)

![](_page_13_Picture_8.jpeg)

# ¿Como instalar la trampa?

#### Meshed version:

#### Gateway connection

1.- Press the right button and then wait until the blue led is on.

2.- Press the left button and then wait until the green led is on .

3.- The gateway is ready to look for traps.

![](_page_14_Picture_6.jpeg)

Paso 1

![](_page_14_Picture_8.jpeg)

TOMATIC

# ¿Como instalar la trampa?

### Meshed version:

#### Trap connection

1.- Place the trap at the olive tree. Press the red button outside the trap. You will hear a beep. Wait until you hear two more beeps. Now the trap is ready.

2.- Press the right button of the radio module placed inside the trap and wait until the green led is on.

![](_page_15_Picture_5.jpeg)

ENTOMATIC

Paso 1

![](_page_15_Picture_7.jpeg)

Paso 2

#### 3.- The trap is now ready.

See our video in our youtube channel: https://www.youtube.com/watch?v=G36KlZcOqqw

![](_page_16_Picture_1.jpeg)

![](_page_16_Picture_3.jpeg)

Menu

- Pest Management
- Malysis 🗠
- Network Performance

A Home

Configuration

![](_page_16_Picture_8.jpeg)

| System Status   | Download table as CSV |
|-----------------|-----------------------|
| Active Gateways | Active Nodes          |
| 11              | 61                    |

| Latest Recommendations Download table as |   |              |      |         |                  |        |  |  |
|------------------------------------------|---|--------------|------|---------|------------------|--------|--|--|
| Date Organisation                        |   | User         | Туре | Comment | Orchard          | rchard |  |  |
|                                          |   |              |      |         |                  |        |  |  |
| Latest alarms Download table as CS       |   |              |      |         |                  |        |  |  |
| Date                                     |   | Organisation | User | Sensor  | Alarm Type       | Value  |  |  |
| 10-05-201                                | 7 | TEI of Crete | Pot  | 220     | Deactivated type | a ofly |  |  |
| 10-05-201                                | 7 | TEI of Crete | Pot  | 224     | Deactivated type | a ofly |  |  |
| 10-05-201                                | 7 | TEI of Crete | Pot  | 224     | Deactivated type | a ofly |  |  |
| 10-05-2017                               |   | TEI of Crete | Pot  | 224     | Deactivated type | a ofly |  |  |
| 10-05-2017                               |   | TEI of Crete | Pot  | 220     | Deactivated type | a ofly |  |  |
| View more                                |   |              |      |         |                  |        |  |  |

![](_page_16_Picture_11.jpeg)

![](_page_17_Picture_1.jpeg)

#### Administration

Each user is assigned to an organization.

Once a user has logged in, it can visualize its associated traps and the last data.

See our vidoe in our youtube channel: https://www.youtube.com/watch?v=Aviu8PH zoFU

|      | Organisations |                                 | Download table as CSV |
|------|---------------|---------------------------------|-----------------------|
| t    | Name -        | Parent                          |                       |
|      | Asprolithi    | National                        | <ul> <li>â</li> </ul> |
| ince | IMMS          | National                        | <ul> <li></li></ul>   |
|      | National      | No parent organisation assigned | <ul> <li>â</li> </ul> |
|      | Phyto         | National                        | 1                     |
|      | TEI of Crete  | National                        | <ul> <li></li></ul>   |
|      | UPF           | National                        | <ul> <li></li></ul>   |
|      |               |                                 | Create new            |

Pest Managem
 Analysis
 Network Perfor
 Configuration

| Users Download table as CSV |                  |             |                              |              |               | sv       |            |   |
|-----------------------------|------------------|-------------|------------------------------|--------------|---------------|----------|------------|---|
| Name :                      | Surname ÷        | Username :  | Email ÷                      | Organisation | Role          | Timezone | Active     |   |
| Toni                        | Adame<br>Vázquez | toni.adame  | toni.adame@upf.edu           | National     | Super User    |          | Yes        | ſ |
| Albert                      | Bel              | albert.bel  | albert.bel@upf.edu           | National     | Farmer        |          | Yes        | í |
| llyas                       | Potmitis         | Pot         | potamitis@staff.telcrete.gr  | TEI of Crete | Administrator |          | No         | ſ |
| Nick                        | Stavrakis        | Phyto       | nista@otenet.gr              | National     | Farmer        | +02:00   | Yes        | ſ |
| Enrico                      | Antignati        | eantignati  | e.antignati@studioalnus.it   | National     | Farmer        | +02:00   | No         | ſ |
| Tom                         | Matheussen       | tmatheussen | tmatheussen@avia-<br>gis.com | National     | Super User    |          | Yes        | ĺ |
|                             |                  |             |                              |              |               |          | Create new |   |

| Orchards         |                 | Download table as CSV |              |     |  |
|------------------|-----------------|-----------------------|--------------|-----|--|
| Name -           | Creation Date : | Amount of Sensors =   | Action       |     |  |
| Faneromeni       | 17-04-2017      | 2                     | View Sensors | × 💼 |  |
| Integration Test | 25-01-2017      | 18                    | View Sensors | × â |  |

#### Pest Management

This section shows the recommendations generated by the designed SDSS.

The system automatically generates recommendations based on the data from the traps and the historical data.

Each user can also introduce the actions performed, such as, spraying performed.

#### Pest Management Recommendations Download table as CSV Date Orchard Comment Type 22-07-2016 Olive fly threshold exceeded East Spraying Recommendation No recommendation 105 1010 -Orchard name: East X Date: 22-07-2016 Type: Spraying Comment: Olive fly threshold exceeded Google Map data @2016 Google 100 m L Terms of Use Report a map error Control Actions Download table as CSV Date o Orchard Type Comment 22-07-2016 Spraying Spraying was done when rain stopped East Create new

ENTOMATIC

![](_page_19_Picture_1.jpeg)

#### Analysis

This section offers the visualization of data during a period of time from an specific trap or an orchard. It offers the possibility of comparing data with nearest orchards.

The map shows the measurements performed by sensors and the graphics shows the measurements and the comparative selected.

![](_page_19_Picture_5.jpeg)

![](_page_19_Picture_6.jpeg)

![](_page_20_Picture_1.jpeg)

#### **Network Performance**

In the network performance page users can monitor the status of their sensors.

All the alarms that a user sets, such as, battery level, temperature level above a threshold, ...

#### Network Performance

![](_page_20_Picture_6.jpeg)

![](_page_21_Picture_0.jpeg)

![](_page_21_Picture_1.jpeg)

Gateway and trap

![](_page_21_Picture_3.jpeg)

Trap installed

![](_page_22_Picture_0.jpeg)

![](_page_22_Picture_1.jpeg)